# Aparato electrodoméstico de vida inteligente

Instrucciones del WiFi

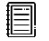

Nota:

Lea completamente estas instrucciones antes de operar el electrodoméstico

## Tabla de contenidos

| Bienvenido                                                       | 3 -  |
|------------------------------------------------------------------|------|
| Medidas de seguridad                                             | 3 -  |
| Sistema del electrodoméstico Smart-Living                        | 5 -  |
| Parámetros de rendimiento del módulo WiFi                        | 5 -  |
| Requisitos operativos del sistema                                | 6 -  |
| A. Requisitos del sistema del teléfono inteligente               | 6 -  |
| B. Requisitos del enrutador inalámbrico                          | 6 -  |
| C. Consejos para la conectividad de la red WiFi en el hogar      | 7 -  |
| D. Otros requisitos y precauciones                               | 7 -  |
| Descarga de la aplicación Smart-Living                           | 7 -  |
| Métodos para el registro e iniciar sesión                        | 8 -  |
| Método de emparejamiento                                         | 10 - |
| Emparejamiento IOS                                               | 10 - |
| Emparejamiento Android                                           | 12 - |
| Instrucciones para funciones generales                           | 13 - |
| Solución de problemas de la aplicación Smart-Living de SmartHome | 18 - |

## **Bienvenid**

¡Bienvenido a la familia SmartHome y gracias por confiar en nosotros con su compra! Nos alegra que haya elegido SmartHome y estamos seguros de que estará completamente satisfecho con su nuevo electrodoméstico de aire SmartHome durante muchos años. SmartHome respalda con orgullo sus productos y acepta cualquier sugerencia y comentario que le ayude a seguir cumpliendo con sus expectativas. Para contactarnos directamente refiérase a la información de contacto local en la aplicación Smart-Living.

## <u>Esperamos que comparta la experiencia positiva que haya tenido con nuestro producto y servicio!</u>

Recibimos reseñas del producto y esperamos que comparta su experiencia SmartHome en el sitio web del vendedor o en Facebook o Twitter.

## Medidas de seguridad

La aplicación Smart-Living de SmartHome es compatible con los modelos de electrodomésticos específicos de SmartHome (Aire acondicionado y Deshumidificador). La aplicación no es compatible con otros electrodomésticos de SmartHome ni con productos de otras marcas. Asegúrese que los electrodomésticos estén correctamente instalados antes de utilizarlos.

<u>Aviso: Puede que la aplicación no funcione correctamente si no se utiliza según</u> las normas brindadas en estas instrucciones.

El dispositivo cumple con la Parte 15 de las normas FCC. El funcionamiento está sujeto a las siguientes dos condiciones: (1) este dispositivo no puede causar interferencias nocivas y (2) este dispositivo debe aceptar cualquier interferencia recibida, incluyendo la interferencia que pueda causar un funcionamiento no deseado.

Este dispositivo contiene transmisor(es)/receptor(es) exento de licencia que cumple con la exención de licencia RSS de Innovation, Science and Economic Development Canada (Innovación, Ciencia y Desarrollo Económico de Canadá).

El funcionamiento está sujeto a las siguientes dos condiciones:

(1) Este dispositivo no puede causar interferencia.

(2) Este dispositivo debe aceptar cualquier interferencia, incluyendo la interferencia que pueda causar un funcionamiento no deseado en el dispositivo.

#### DECLARACIÓN DE LA EXPOSICIÓN A LA RADIACIÓN

Este equipo cumple con los límites de exposición a la radiación de Canadá establecidos para entornos no controlados. No se debe ubicar ni operar el transmisor en conjunto con ninguna otra antena o transmisor.

Cet appareil comprend un ou des émetteur(s) et récepteur(s) exempts(s) de licence qui respecte(nt) les normes CNR applicables émises par Innovation, Sciences et Développement économique Canada.

Son utilisation est soumise aux deux conditions suivantes :

(1) L'appareil ne doit pas causer d'interférence.

(2) L'appareil doit accepter toute interférence, incluant celles qui peuvent altérer son fonctionnement.

Le présent appareil est conforme aux CNR d'Industrie Canada applicables aux appareils radio exempts de licence. L'exploitation est autorisée aux deux conditions suivantes:

(1) l'appareil ne doit pas produire de brouillage, et

(2) l'utilisateur de l'appareil doit accepter tout brouillage radioélectrique subi, même si le brouillage est susceptible

d'en compromettre le fonctionnement.

#### DÉCLARATION D'IC SUR L'EXPOSITION AUX RADIATIONS:

Cet équipement est conforme aux limites d'exposition aux radiations définies par le Canada pour des environnements non contrôlés.

Cet émetteur ne doit pas être installé au même endroit ni utilisé avec une autre antenne ouun autre émetteur.

## Sistema del electrodoméstico Smart-Living

El manual instruye al usuario sobre los electrodomésticos Smart-Living de SmartHome, incluyendo el módulo WiFi inteligente y la aplicación para el teléfono inteligente. Se necesita un teléfono inteligente para instalar la aplicación Smart-Living. Las tabletas no están admitidas actualmente.

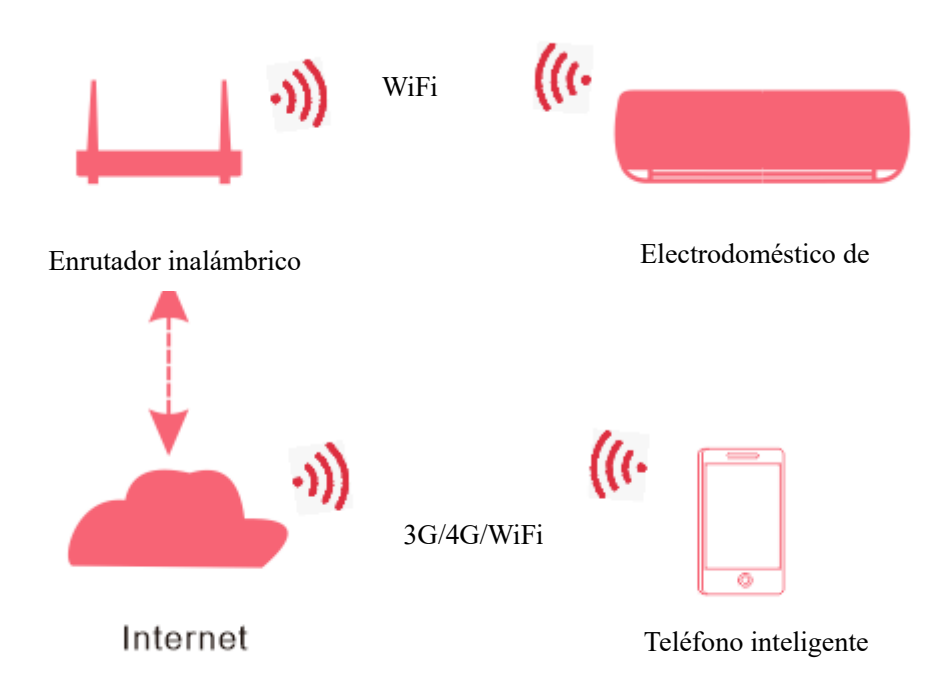

#### Medio de comunicación del sistema HiSmart

Primero, los usuarios instalan la aplicación Smart-Living en sus teléfonos inteligentes y la aplicación envía las instrucciones de control al módulo WiFi interno dentro del electrodoméstico a través del medio de comunicación que se muestra en el diagrama anterior. Luego, el electrodoméstico es controlado y administrado por el teléfono inteligente.

## Parámetros de rendimiento del módulo WiFi

| Tabla 1. Tarametros de rendimento del modulo will'i interno |               |  |  |  |
|-------------------------------------------------------------|---------------|--|--|--|
| Modelo del WiFi                                             | AEH-W4E1      |  |  |  |
| Frecuencia de transmisión                                   | 2,4GHz        |  |  |  |
| Potencia de transmisión                                     | ≤19dBm        |  |  |  |
| Suministro eléctrico                                        | 5V/500mA      |  |  |  |
| Temperatura de funcionamiento                               | -20° C -80° C |  |  |  |
| Humedad operativa                                           | 10%-95%RH     |  |  |  |

|  | Tabla 1: Parámetros | de rendimiento | del módulo | WiFi interno |
|--|---------------------|----------------|------------|--------------|
|--|---------------------|----------------|------------|--------------|

## Requisitos operativos del sistema

## A. Requisitos del sistema del teléfono inteligente

Las especificaciones mínimas necesarias para hacer funcionar correctamente la aplicación Smart-Living en el teléfono inteligente son las siguientes:

Tabla 2: requisitos del teléfono inteligente

| Dispositivo de terminal | Android                | IOS                |
|-------------------------|------------------------|--------------------|
| OS                      | Android 4.4 o superior | IOS 8 o superior   |
| Resolución              | 800*480 o superior     | 960*640 o superior |

## B. Requisitos del enrutador inalámbrico

| Norma               | IEEE 802.11b/g/n          |
|---------------------|---------------------------|
| Rango de frecuencia | 2.402-2.483.5GHz          |
| Seguridad           | 128 bits WPA-PSK/WPA2-PSK |
|                     | 802.11b: 11dBM(11Mbps)    |
| Potencia de salida  | 802,11g: 15dBM(54Mbps)    |
|                     | 802.11n: 11dBM(72.2Mbps)  |
|                     | 802.11b: 11Mbps           |
| Velocidad de datos  | 802,11g: 54Mbps           |
|                     | 802.11n: 72.2Mbps         |
|                     | 802.11b: 11Mbps           |
| Sensibilidad        | 802,11g: 54Mbps           |
|                     | 802.11n: 72.2Mbps         |
| Número de canales   | 2.4GHz:Ch1~Ch13           |
| Modulación          | QPSK+OFDM                 |

Tabla 3: requisitos del enrutador inalámbrico

## Aviso:

\*Trate de utilizar un enrutador inalámbrico de 2.4G certificado.

\*Los requisitos del enrutador inalámbrico son una especificación general.

\*Dependiendo del entorno, podría haber múltiples puntos de acceso WiFi disponibles. Es importante garantizar que se utilice el correcto.

\*Puede haber un contrafuegos en el enrutador o un control parental configurado; estas configuraciones pueden bloquear algunos puertos de red requeridos para el dispositivo.

Español

\*Los siguientes puertos de red deberían estar abiertos/aprobados en el enrutador: 80/443/53/55055/55056 (Verifique el manual de usuario del enrutador para más instrucciones sobre la configuración de contrafuegos.)

\*El módulo WiFi no admite una nueva especificación WiFi certificada ni el tipo de certificación WiFi no estándar.

#### C. Consejos para la conectividad de la red WiFi en el hogar

\*Ubique el electrodoméstico Smart-Living tan cerca del enrutador inalámbrico como sea posible.

\*Si la fuerza de la señal del WiFi es débil, la aplicación HiSmart y el módulo WiFi se pueden desconectar dependiendo de la fuerza de la señal del WiFi.

\*Compruebe que no hayan objetos metálicos añadidos en el electrodoméstico HiSmart; de lo contrario, interferirán con la señal del WiFi.

\*Debido a la dinámica de la solicitud de conectividad de red puede expirar. En este caso, reinicie la red.

\*Debido al proceso de control de conectividad de la red dinámica puede expirar. La aplicación y el producto pueden presentar información de configuración incompatible. Reconecte para sincronizar la información.

#### **D.** Otros requisitos y precauciones

\* Cuando se empareja el electrodoméstico Smart-Living por primera vez, el teléfono inteligente debe estar conectado al WiFi en lugar de a la red 3G/4G;

\* Cuando se utiliza la aplicación Smart-Living, los datos móviles pueden generar gastos si el teléfono móvil está conectado a los datos 3G/4G;

\*La conexión a Internet puede fallar debido a la presencia de algún contrafuegos. Si este es el caso, se recomienda contactar a su proveedor del servicio de Internet;

\* Si el proveedor del servicio de Internet requiere de un ID o contraseña para conectarse a Internet, usted debe ingresar su ID o contraseña cuando se conecta a Internet.

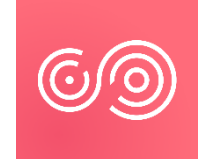

## Descarga de la aplicación Smart-Living

1. Asegúrese de que el teléfono inteligente esté conectado a Internet antes de descargar la aplicación.

2. Para los usuarios de Android, abra PLAY Store e ingrese Smart-Living en la barra de búsqueda para encontrar la última versión. Descárguela e instálela.

3. Para los usuarios de IOS, abra APP Store e ingrese Smart-Living en la barra de

búsqueda para encontrar la última versión. Descárguela e instálela.

4. O puede utilizar su teléfono inteligente para escanear el siguiente código QR para descargar la aplicación.

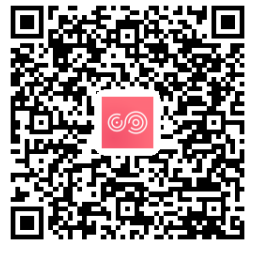

Código QR para Android

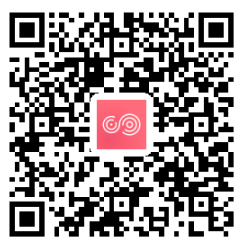

Código QR para iOS

## Métodos para el registro e iniciar sesión

(Asegúrese de que el teléfono inteligente tenga una conexión a Internet activa)

Después descargar de la aplicación, instale la aplicación HiSmart siguiendo las indicaciones y luego ingrese a la aplicación haciendo "clic" en el ícono del escritorio. Como se muestra en la imagen, los usuarios que no tengan una cuenta deben registrar una haciendo "clic" cuenta en "Registrar" y el usuario con una cuenta debe iniciar sesión haciendo "clic" en "Iniciar sesión"

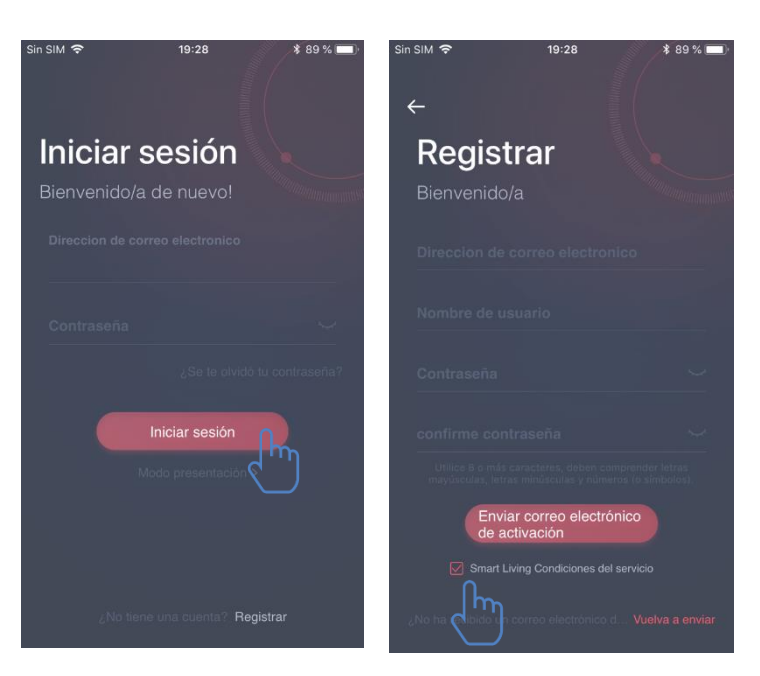

En la interfaz "Registrar", ingrese la información relevante, acepte los 《Smart-Living Condiciones de servicio》, luego, haga "clic" en Envío de correo electrónico de activación. El sistema le enviará el código de registro al correo electrónico registrado del usuario. Luego, el usuario ingresa el código y activa la cuenta a través de la interfaz que se muestra aquí.

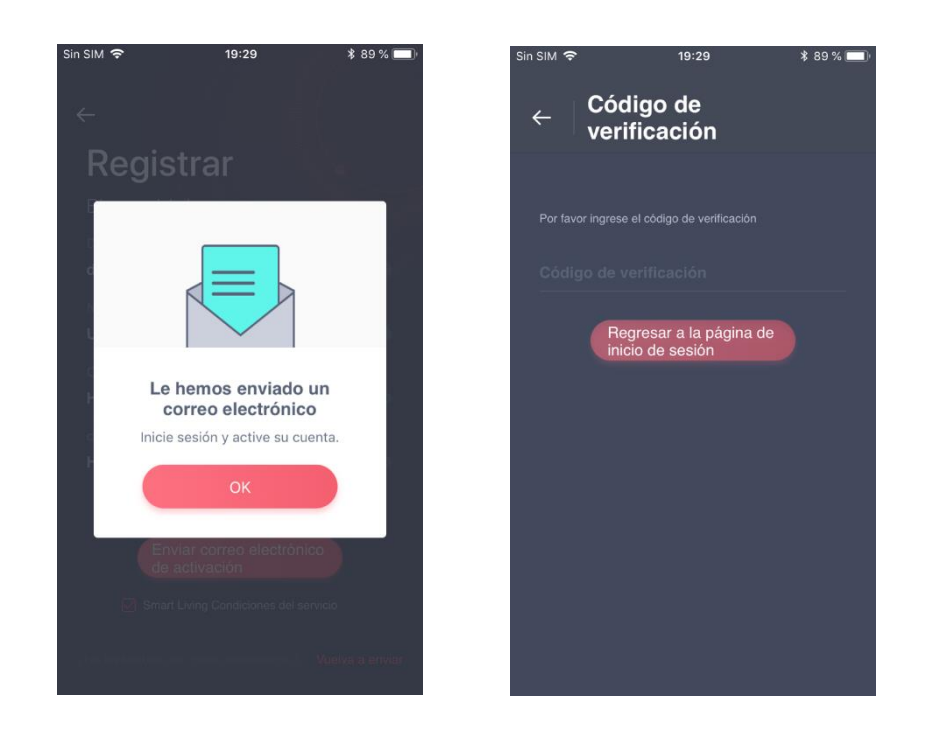

Si olvido la contraseña, haga "clic" en "¿Se te olvidó tu contraseña?" y luego ingrese su de dirección correo electrónico y haga "clic" "Enviar en correo electrónico". En la siguiente interfaz, ingrese su "Código de verificación", "nueva contraseña", "Confirmar nueva contraseña" y por último haga "clic" en "Confirmar".

| Sin SIM 🗢            | 19:29                                         | * 89 % 💷                                   | Sin SIM 🗢                             | 19:30              | \$ 88 % 💻 |
|----------------------|-----------------------------------------------|--------------------------------------------|---------------------------------------|--------------------|-----------|
| ←                    | Restablecer<br>la contraseña                  |                                            | ← Cód<br>veri                         | igo de<br>ficación |           |
| Introduz<br>electrón | zca una dirección de corre<br>lico registrada | D                                          | Por favor ingrese<br>nueva contraseña |                    |           |
| Direcc               |                                               | nico                                       | Código de v                           |                    |           |
| Le envia<br>30min. V |                                               | o de verificación en<br>lectrónicos por fa | Contraseña                            |                    |           |
|                      | Enviar correo electr                          | ónico                                      | confirme co                           |                    |           |
|                      |                                               |                                            | Utilice 8 o má<br>mayúsculas, let     |                    |           |
|                      |                                               |                                            |                                       | Confirmar          |           |
|                      |                                               |                                            |                                       |                    |           |
|                      |                                               |                                            |                                       |                    |           |
|                      |                                               |                                            |                                       |                    |           |

## Método de emparejamiento

Antes de emparejar su dispositivo, asegúrese de que el dispositivo esté conectado a Internet a través de un enrutador inalámbrico. El teléfono inteligente y el electrodoméstico no se pueden emparejar a través del servicio de datos móviles 3G/4G.

Para un deshumidificador: pulse la tecla "mode" y "fan" al mismo tiempo y el timbre sonará 3 veces, espere a que la pantalla muestre "P2";

Para aire acondicionado portátil: pulse la tecla "SWING" de mando a distancia 6 veces y el timbre sonará 5 veces, espere a que la pantalla muestre "77";

Para aire acondicionado: pulse la tecla "Horizon Airflow" de mando a distancia 6 veces y el timbre sonará 5 veces, espere a que la pantalla muestre "77". O presione el botón "Sleep" 8 veces en el mando con cable, puede emparejar después de escuchar el tono de red de distribución del aire acondicionado.

#### Aviso:

1. Los tres electrodomésticos inteligentes mencionados anteriormente sólo admiten un usuario para realizar el emparejamiento. Si otros usuarios desean comprobar o controlar el estado de los electrodomésticos HiSmart, ellos necesitarán obtener una autorización del primer usuario del emparejamiento. Compruebe la sección "compartir" para métodos de funcionamiento específicos.

2. El usuario emparejado inicial perderá conexión si otro usuario realiza la operación anterior forzosamente y realiza el emparejamiento exitosamente.

#### Emparejamiento IOS

# (Asegúrese de que el teléfono inteligente esté conectado a Internet a través del enrutador inalámbrico)

Después de iniciar sesión en la cuenta, el usuario puede hacer "clic" en "Agregar dispositivo" o hacer "clic" en "+" en el rincón derecho superior para agregar electrodomésticos inteligentes. Luego, seleccione el tipo de electrodoméstico que desea emparejar.

#### **Consejos:**

La aplicación le preguntará "¿Le permite a Smart-Living acceder a su ubicación?" Seleccione "Permitir siempre".

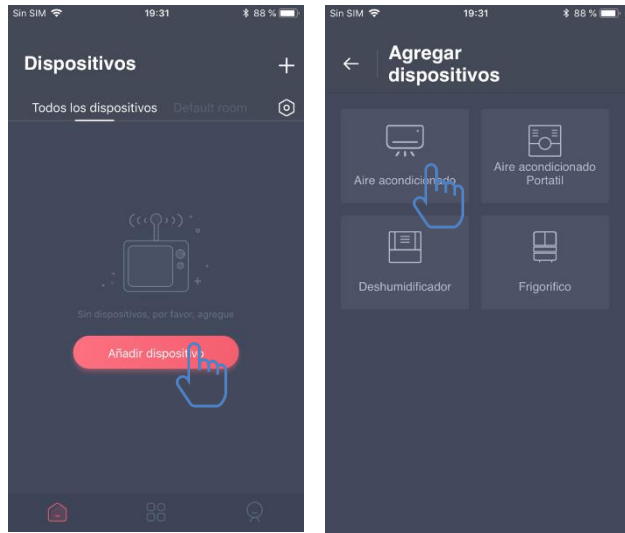

La imagen de 1a izquierda es la interfaz de preparación, el usuario sigue las recomendaciones para realizar la configuración. Luego seleccione "Siguiente". La imagen de la derecha les explica a los usuarios cómo conectar el dispositivo.

Paso 1: Después de hacer "clic" en "Configurar WiFi", el usuario debería abrir

| sin SIM                                                                                                    | sin SIM                                                                                  |
|----------------------------------------------------------------------------------------------------|------------------------------------------------------------------------------------------|
|                                                                                                    | Por favor, conecte el WiFi del teléfono a<br>"HiSmart-xx-xxxx" y regrese a la aplicación |
| First,<br>Turn on electricity                                                                                                    | Auto-link2 🛆 🖘<br>Luna-Home 🛆 穼                                                          |
| <ul> <li>Faita opinia A.X. Puberta techa Switch de manufo a<br/>distancia 6 veces y el limbre sonará 5 veces, espere a<br/>que la pantalla muestre "77". O presione el botón<br/>"SLEEP" 8 veces en el mando con cable, puede<br/>emparejar después de escuchar el tono.</li> </ul> | ✓ HiSmart – xx-xxxx < r>(i) Luna-Home                                                    |
|                                                                                                    | Luna-Homa 🖞 🗢                                                                            |
| Siguiente                                                                                                    | Configurar WiFi                                                                          |

la configuración WiFi en el teléfono o tableta y seleccionar la red que contenga "HiSmart-xx-xxxx" en el nombre.

| Sin SIM 중 19:32          | 1 🕯 88 % 🔲 | Sin SIM 🗢 | 19:32                    | * 88 % 💻  |
|--------------------------|------------|-----------|--------------------------|-----------|
| ← Escaneo de<br>red WIFI | Siguiente  | ←         |                          | Siguiente |
|                          | irte. 🗘    | Por fav   |                          | unirte. 🖸 |
| rongshen244              |            | rong      |                          |           |
| 🗇 @РНІСОММ_0В            |            |           |                          |           |
| 🧟 Google                 |            |           | ingrese la contrasena di |           |
| Bedroom Speaker.k        |            |           |                          |           |
| c ztdz2028@              |            | - Aug     | Cancelar                 | nfirmar   |
| hisenseBX                |            | 🤤 hise    | nseBX                    |           |
| AEH-W4A1-2059a0f2cef9    |            | AEH       |                          |           |
| AEH-W4A1-2059a0f2ced5    |            | T AEH     |                          |           |
| AEH-W4A1-2059a0f2cecd    |            | AEH       |                          |           |
| 🔿 ronashena.T.F.1        |            | - ropr    | isheng T F 1             |           |

Luego de conectar de manera exitosa el dispositivo, vuelva a la aplicación HiSmart manualmente. Paso 2: seleccione la red inalámbrica para unirse e ingrese la contraseña del enrutador inalámbrico; espere hasta que el emparejamiento esté completo.

#### **Emparejamiento Android**

(Asegúrese de que el teléfono inteligente esté conectado a Internet a través de un enrutador inalámbrico)

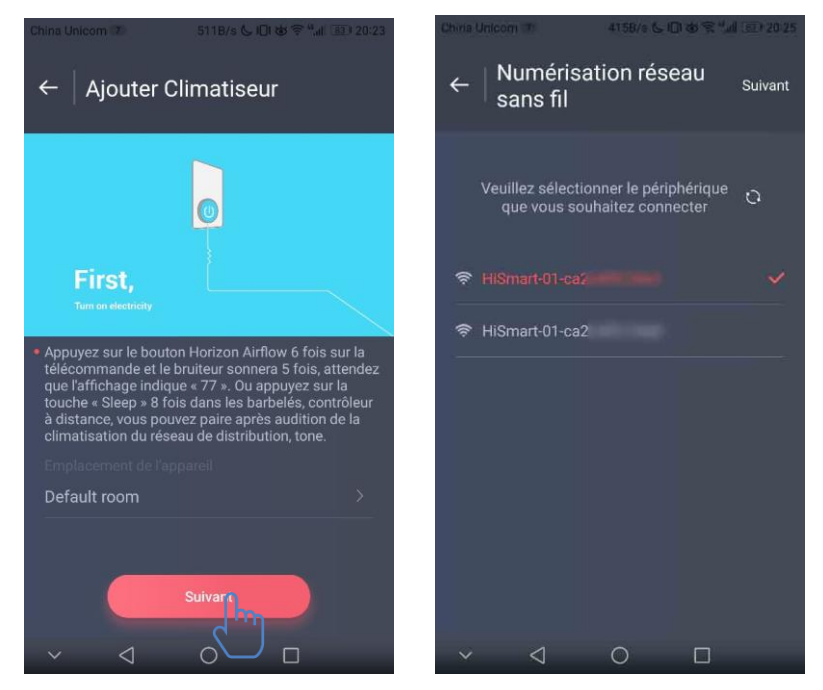

Después de iniciar sesión en la cuenta, usuario el puede "clic" hacer en "Agregar dispositivo" o hacer "clic" en "+" en el rincón derecho superior para agregar electrodomésticos inteligentes.

Luego, seleccione el tipo de electrodoméstico que desea emparejar.

La imagen de la izquierda es la interfaz de preparación, el usuario sigue las sugerencias para realizar la configuración. Luego seleccione "Siguiente". Paso 1: en la imagen de la derecha seleccione la red que contenga "HiSmart-xx-xxxx" en el nombre y luego haga "clic" en "Siguiente" en el rincón superior derecho.

#### **Consejos:**

La aplicación le preguntará "¿Solicitar permiso Smart-Living?" Seleccione "OK". También le preguntará "¿Le permite a Smart-Living acceder a la ubicación del dispositivo?" Seleccione "Permitir". Paso 2: Espere hasta que la lista de enrutadores inalámbricos aparezca, seleccione la red inalámbrica para unirse e ingrese la contraseña del enrutador inalámbrico; espere hasta que el emparejamiento esté completo.

| ← Escaneo de red WIFI Siguiente                 | $\leftarrow \mid \underset{\text{sans fil}}{\text{Numérisation réseau}}  \  \   \underset{\text{Suivant}}{\text{Suivant}}$ |
|-------------------------------------------------|----------------------------------------------------------------------------------------------------|
| Por favor selecciona la red WIFI para unirte. 🗘 | /euillez sélectionner le réseau auquel vous<br>ouhaitez vous inscrire                                                      |
| 奈 rongshen244                                   | Entrez le mot de passe WiFi                                                                                                |
| 🛜 Bedroom Speaker.k                             | ····· ›·· ›··                                                                                                    |
|                                                 | Annuler     Confirmer     Bedroom Speaker.k                                                                                |
| ☞ Google                                        | ক hisenseBX                                                                                                    |
|                                                 |                                                                                                    |
| 중 ztdz2028@                                     |                                                                                                    |
| 중 ztdz2028                                      | ~ < 0 □                                                                                                    |

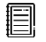

#### **Consejos:**

Si aparece la siguiente ventana emergente durante el proceso de emparejamiento, seleccione "CONECTAR"

Esta red WLAN no tiene acceso a Internet. ¿Conectarse de todos modos?

CANCELAR CONECTAR

### **Instrucciones para funciones generales**

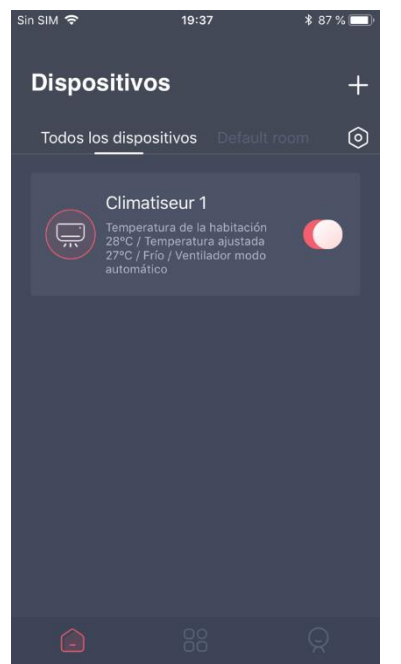

Hay tres partes en la parte inferior de la interfaz principal. La primera es "Dispositivo", en esta parte se muestran todos los dispositivos y en qué habitación se encuentran. El usuario puede seleccionar el dispositivo en la interfaz de control del dispositivo. Los usuarios también pueden administrar las habitaciones, incluyendo crear y gestionar habitaciones.

La segunda es "Función Inteligente", en esta parte el usuario puede realizar configuraciones avanzadas, como por ejemplo el ajuste favorito, temporizador y vinculación de escena.

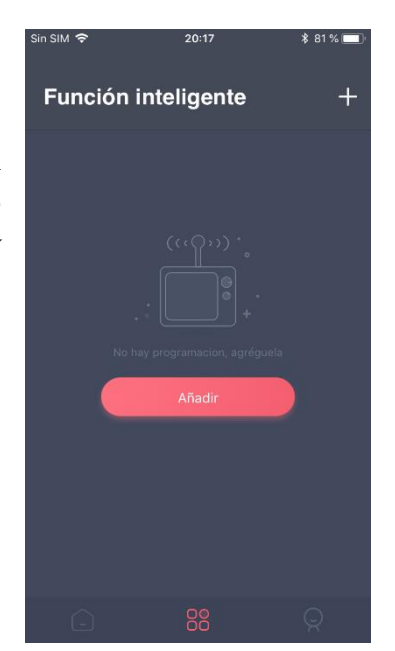

Los usuarios pueden hacer "clic" en "Agregar" o en "+" en el rincón superior derecho para crear la configuración inteligente. A continuación, primero, el usuario necesita proporcionar un nombre y seleccionar un ícono para la configuración inteligente. Segundo, debe establecer las condiciones y los resultados por separado. Existen tres condiciones: Ejecución manual, temporizador y dispositivo

| sin SIM 奈<br>← Aña | 20:18<br>dir  | ≵ 81% (  ) | sin siM 奈<br>← <b>Test1</b> | 20:1 <del>9</del><br> | * 81 % 📼 🖻 | sin siM ≎<br>← Ag<br>coi | 20:19<br>regar<br>ndiciones | ≵ 81 % 🔲 ( |
|--------------------|---------------|------------|-----------------------------|-----------------------|------------|--------------------------|-----------------------------|------------|
| Ingresa un no      |               |            | 💭 Si                        |                       |            | Ejecución ma             |                             | >          |
| Ø                  | -;Ŏ <u></u> - |            | Paso 1: agreg               |                       | +          | Dispositivos             |                             | >          |
| ొ                  |               | Š          | Paso 2: agree               |                       | +          |                          |                             |            |
| $\heartsuit$       |               |            |                             |                       |            |                          |                             |            |
|                    | Siguiente     |            |                             |                       |            |                          |                             |            |

**Ejecución manual**: Función favorita: para aire acondicionado, los usuarios pueden establecer el modo, encendido/apagado, temperatura y velocidad del ventilador a la vez; para deshumidificador, los usuarios pueden establecer el modo, encendido/apagado, humedad y velocidad del ventilador a la vez.

**Temporizador**: Función de temporizador semanal, los usuarios pueden establecer el temporizador 24/7 para sus dispositivos.

**Dispositivo**: Función de vinculación, los usuarios pueden establecer las condiciones de temperatura de la habitación o la humedad de la habitación desde los dispositivos, y cuando se alcanza la condición, controlar el interruptor del dispositivo. Por ejemplo, cuando la temperatura/humedad es superior o inferior al valor especificado, se puede encender o apagar el dispositivo.

| en | <b>User</b><br>Bienvenido/a de nuevo! |   |
|----|---------------------------------------|---|
| el |                                       |   |
|    | Datos personales                      | > |
| os | Centro de mensajes                    | > |
|    | Gestión de dispositivos               | > |
| to | Gestión de compartimiento             | > |
|    | Modo presentación                     | > |
|    | Configuraciones                       | > |
|    |                                       |   |
|    | <u> </u>                              | Q |
|    |                                       |   |

20:20

La última es "Perfil", en esta parte los usuarios pueden realizar configuraciones y gestiones generales.

--Centro de mensajes: Información predeterminada del dispositivo.

--Gestión de dispositivo: Compruebe y cambie los ajustes del dispositivo.

Gestión de enlaces: Compruebe los estados de enlace.

--Modo presentación: Experiencia del funcionamiento del dispositivo.

--Configuraciones: Ajustes generales.

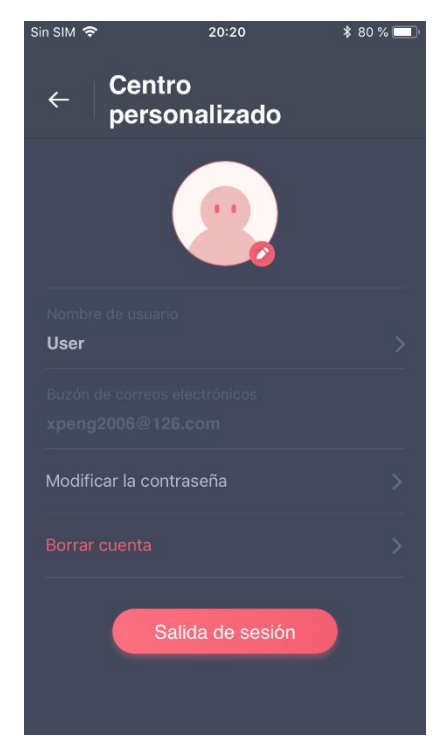

#### Centro personalizado:

--Ícono: Añada o cambie la foto del ícono del usuario.

--e-mail: Compruebe el correo electrónico registrado.

--Nombre de usuario: Compruebe o cambie el nombre de usuario.

--Cambiar contraseña de inicio de sesión: Seleccione una nueva contraseña.

--Borrar cuenta: Los usuarios pueden borrar la cuenta, al mismo tiempo, toda la información acerca del usuario se eliminará.

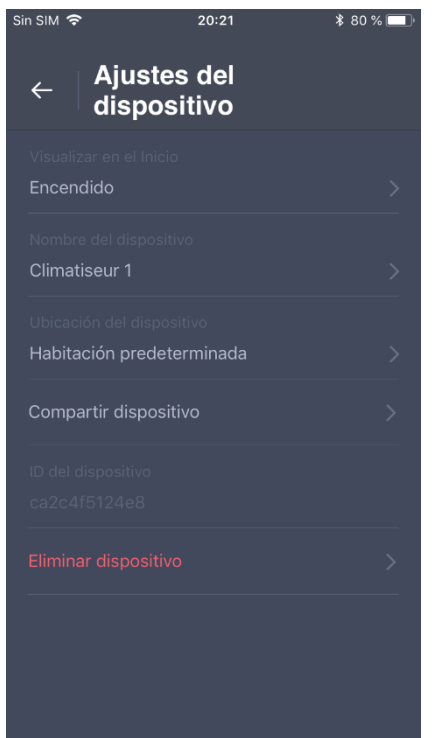

#### Ajustes del dispositivo:

--Visualizar en el inicio: Seleccione si el dispositivo es visible en la interfaz principal.

--Nombre del dispositivo: Compruebe o cambie el nombre del dispositivo.

--Ubicación del dispositivo: Compruebe y cambie la ubicación del dispositivo.

--Compartir dispositivo: Comparta el dispositivo a otra cuenta.

--ID del dispositivo: Dirección Mac del dispositivo.

--Eliminar dispositivo: Desempareje el dispositivo.

| Sin SIM 穼 20:22                  | ∦ 80 % 💻 |
|----------------------------------|----------|
| ← Configuracio                   | ones     |
| Adelanto de mensaje<br>Encendido |          |
| Selección de idioma<br>español   |          |
| Limpiar cache<br>1.6M            |          |
| Acerca del módulo WIFI           |          |
| Refusado                         |          |
| Compartir aplicaciones           |          |
| Información de la versión        |          |
|                                  |          |

#### **Configuraciones:**

--Adelanto de mensaje: Interruptor del adelanto de mensaje.

--Refusado: Políticas de privacidad.

--Selección de idioma: Configuración del idioma.

--Compartir aplicaciones: Comparta el enlace de descarga de la aplicación.

--Acerca del módulo WIFI: Breve introducción del módulo WiFi.

--Información de la versión: Versión de la aplicación.

--Limpiar caché: Borrar la información de caché.

## Solución de problemas de la aplicación Smart-Living de SmartHome

| Problema                                                                                                    | Causa posible                                                                                                    | Solución                                                                                                    |
|----------------------------------------------------------------------------------------------------|----------------------------------------------------------------------------------------------------|----------------------------------------------------------------------------------------------------|
| No se puede iniciar sesión<br>en la cuenta                                                                                             | El WiFi del teléfono<br>móvil está desactivado                                                                                 | Active el WiFi                                                                                                    |
|                                                                                                    | El enrutador<br>inalámbrico no se<br>puede conectar a<br>Internet                                                              | Contacte a su Proveedor<br>de Servicio de Internet<br>(PSI) local                                                                    |
|                                                                                                    | La contraseña de la<br>cuenta es incorrecta                                                                                    | vuelva a ingresar la<br>contraseña                                                                                                   |
|                                                                                                    | La cuenta no está<br>activa                                                                                                    | Compruebe si se utilizó el<br>código en la casilla<br>registrada                                                                     |
| La contraseña no se puede<br>reiniciar a través de la<br>función "¿Se te olvidó tu<br>contraseña?" en la<br>interfaz de iniciar sesión | La cuenta se<br>suspenderá por 30<br>minutos si el usuario<br>no puede iniciar sesión<br>en la cuenta después<br>de 5 intentos | Reinicie la contraseña<br>después de 30 minutos                                                                                      |
| No se puede realizar el<br>registro para ser miembro                                                                                   | El nombre de la<br>cuenta o la contraseña<br>es incorrecto                                                                     | Siga las indicaciones                                                                                                    |
|                                                                                                    | Formato de correo<br>electrónico incorrecto                                                                                    | Regístrese con un formato<br>de correo electrónico<br>correcto                                                                       |
|                                                                                                    | No recibo un código de<br>SmartHome para<br>activar la cuenta                                                                  | *Busque el correo<br>electrónico de<br>SmartHome en su buzón<br>de Spam o en otro buzón;<br>*Contacte al servicio local<br>por ayuda |
|                                                                                                    | El electrodoméstico no                                                                                                    | Encienda el                                                                                                    |
|                                                                                                    | La señal de<br>comunicación<br>inalámbrica es débil<br>debido a que el<br>enrutador inalámbrico<br>está fuera de alcance       | Adapte la ubicación del<br>enrutador inalámbrico o<br>el electrodoméstico                                                            |

## Compruebe las posibles causas y soluciones:

|                           |                        | ~ ~ ~                                     |
|---------------------------|------------------------|-------------------------------------------|
| El electrodoméstico no se | La red inalámbrica no  | Contacte a su Proveedor                   |
| puede emparejar con la    | se puede conectar a    | de Servicio de Internet                   |
| aplicación                | Internet               | (PSI) local                               |
|                           |                        | Para deshumidificador:                    |
|                           |                        | pulse la tecla "mode" y                   |
|                           |                        | "fan" al mismo tiempo y                   |
|                           |                        | el timbre sonará 3 veces,                 |
|                           |                        | espere a que la pantalla<br>muestre "P2"; |
|                           |                        | Para aire acondicionado                   |
|                           |                        | portátil: pulse la tecla de               |
|                           |                        | fluio de aire vertical de                 |
|                           |                        | mando a distancia 6 veces                 |
|                           |                        | v el timbre sonará 5 veces.               |
|                           |                        | espere a que la pantalla                  |
|                           |                        | muestre "77":                             |
|                           |                        | ,                                         |
|                           |                        | Para aire acondicionado:                  |
|                           |                        | pulse la tecla "Horizon                   |
|                           |                        | Airflow" de mando a                       |
|                           | El electrodoméstico no | distancia 6 veces y el                    |
|                           | está en modo           | timbre sonará 5 veces,                    |
|                           | "Emparejar".           | espere a que la pantalla                  |
|                           |                        | muestre "77". O presione                  |
|                           |                        | el botón "Sleep" 8 veces                  |
|                           |                        | en el mando con cable,                    |
|                           |                        | puede emparejar después                   |
|                           |                        | de escuchar el tono de red                |
|                           |                        | de distribución del aire                  |
|                           |                        | acondicionado.                            |
|                           |                        | Desconecte el WiFi del                    |
|                           | La aplicación funciona | teléfono inteligente v                    |
|                           |                        | vuélvalo a activarlo                      |
|                           | de manera anormal      | Rainicia al taláforo                      |
|                           |                        | intoligonto                               |
|                           |                        | Ingraso la contraca"-                     |
|                           | Contragaño in correcto | ingrese la contrasena                     |
|                           | Contrasena incorrecta  | inalámbrico                               |
|                           |                        | Apague el                                 |
|                           | El electrodoméstico    | electrodoméstico por 10                   |
|                           | tunciona de manera     | segundos v luego                          |
|                           | anormal                | reinícielo                                |
|                           | Selección de ubicación | La aplicación le                          |

|                                                              | incorrecta                                                                             | preguntará "¿Le permite<br>a Smart-Living acceder a<br>su ubicación?" Seleccione<br>"Permitir siempre". |
|--------------------------------------------------------------|----------------------------------------------------------------------------------------|----------------------------------------------------------------------------------------------------|
|                                                              | El electrodoméstico no<br>está encendido                                               | Encienda el<br>electrodoméstico                                                                         |
|                                                              | inalámbrico no se<br>puede conectar<br>correctamente a<br>Internet                     | Contacte a su Proveedor<br>de Servicio de Internet<br>(PSI) local                                       |
|                                                              | El enrutador<br>inalámbrico está fuera<br>de alcance o la señal es<br>débil.           | Adapte la ubicación del<br>enrutador inalámbrico o<br>el electrodoméstico.                              |
| La aplicación se encuentra<br>desconectada todo el<br>tiempo | El electrodoméstico<br>funciona de manera<br>anormal                                   | Apagueelelectrodomésticopor10segundosyluegoreinícielo                                                   |
|                                                              | La comunicación de la aplicación es anormal                                            | Reinicie la aplicación o<br>desactive y active el WiFi<br>en el teléfono inteligente                    |
|                                                              | Empareje el<br>dispositivo<br>nuevamente                                               | Siga nuevamente las<br>instrucciones para<br>emparejar el dispositivo                                   |
|                                                              | El electrodoméstico no                                                                 | Encienda el                                                                                             |
|                                                              | El enrutador<br>inalámbrico no está<br>encendido                                       | Encienda el enrutador<br>inalámbrico                                                                    |
| La aplicación no responde<br>al control remoto               | ElenrutadorinalámbricoqueadmiteelelectrodomésticonopuedeconectarcorrectamenteaInternet | Contacte a su Proveedor<br>de Servicio de Internet<br>(PSI) local                                       |
|                                                              | El enrutador<br>inalámbrico está fuera<br>de alcance o la señal es<br>débil            | Adapte la ubicación del<br>enrutador inalámbrico o<br>el electrodoméstico                               |
|                                                              | El electrodoméstico<br>funciona de manera                                              | Apagueelelectrodomésticopor10                                                                           |

|                                                                             | anormal                                                                                                    | segundos y luego<br>reinícielo                                                                                                    |
|-----------------------------------------------------------------------------|----------------------------------------------------------------------------------------------------|----------------------------------------------------------------------------------------------------|
|                                                                             | La comunicación de la aplicación es anormal                                                                      | Reinicie la aplicación o<br>desactive y active el WiFi<br>en el teléfono inteligente                                                       |
|                                                                             | Empareje el<br>dispositivo<br>nuevamente                                                                         | Siga nuevamente las<br>instrucciones para<br>empareiar el dispositivo                                                                      |
| No se puede desemparejar<br>el electrodoméstico del<br>teléfono inteligente | La aplicación funciona<br>de manera anormal                                                                      | Reinicie la aplicación o el<br>teléfono inteligente e<br>intente nuevamente                                                                |
|                                                                             | La comunicación<br>expiró                                                                                        | Intente desemparejar el<br>electrodoméstico en otro<br>momento                                                                             |
|                                                                             | La aplicación se cierra<br>de repente debido a las<br>limitaciones de la<br>memoria del teléfono<br>inteligente. | Cierre cualquier<br>aplicación innecesaria que<br>pueda funcionar en<br>segundo plano antes de<br>utilizar la aplicación<br>Smart-Living   |
| La aplicación se cierra<br>inesperadamente                                  | La conexión es<br>inestable debido a un<br>error de la red o carga<br>del servidor.                              | Intente iniciar sesión más<br>tarde.                                                                                                    |
|                                                                             | Error de la red.                                                                                                 | *La conexión del servidor<br>puede llevar tiempo<br>(lento).<br>*Intente iniciar sesión<br>nuevamente<br>*Compruebe la red<br>inalámbrica. |
| La sesión expiró debido a<br>la inactividad.                                | El entorno de la red no<br>es estable.                                                                           | *Intente iniciar sesión<br>más tarde.<br>*Apague el<br>electrodoméstico y vuelva<br>a encenderlo.                                          |

|                                                                          | Error del comando<br>debido a un error de la<br>red               | *Compruebe la conexión<br>de la red inalámbrica.<br>*Apague el<br>electrodoméstico y vuelva<br>a encenderlo.                                                                                                    |
|--------------------------------------------------------------------------|-------------------------------------------------------------------|----------------------------------------------------------------------------------------------------|
| La aplicación o ciertas<br>funciones no se pueden<br>utilizar            | La aplicación necesita<br>actualizarse.                           | Después de actualizar el<br>sistema operativo del<br>teléfono, si no puede<br>utilizar la aplicación,<br>actualice la última versión<br>de la aplicación                                                                                                    |
| Las funciones del<br>temporizador son<br>anormales                       | La aplicación no pudo<br>leer la hora del<br>teléfono inteligente | Si es un sistema Android:<br>debe realizar la<br>configuración siguiendo<br>las siguientes rutas:<br>"Ajustes - Aplicaciones<br>(Dispositivo) -<br>Smart-Living - Permisos -<br>Ubicación", habilite el<br>interruptor de la<br>ubicación;<br>Para IOS, vaya al botón<br>"Ajustes", busque<br>Smart-Living, ingrese y<br>seleccione "Mientras se<br>utiliza" desde<br>"Ubicación"; |
| Las funciones del<br>temporizador no<br>funcionan                        | Las funciones del<br>temporizador no se<br>activaron.             | El temporizador está<br>basado en el activador y<br>sólo funciona bajo las<br>condiciones establecidas<br>por el usuario.                                                                                                    |
| No se pueden utilizar los<br>datos para controlar el<br>electrodoméstico | El control de datos<br>está desactivado                           | Para IOS, en "Ajustes",<br>busque la aplicación y<br>selecciónela, seleccione<br>"Datos inalámbricos",<br>asegúrese que "WLAN &<br>Datos móviles" esté<br>seleccionada.                                                                                                    |

| Contract Contract Contrac | No se encontró el<br>dispositivo                                                                                         | *El electrodoméstico no<br>está encendido;<br>*El electrodoméstico no<br>está en modo<br>"Emparejar";<br>*Realice el<br>emparejamiento<br>nuevamente;<br>*Apague el<br>electrodoméstico por 10<br>segundos y luego<br>reinícielo;<br>*Reinicie la aplicación e<br>intente nuevamente. |
|----------------------------------------------------------------------------------------------------|----------------------------------------------------------------------------------------------------|----------------------------------------------------------------------------------------------------|
| Classified       Sigurente         C       Escaneo de red WIFI sigurente         Por favor selecciona la red WIFI para unirte.       C                                                                                                    | El teléfono no se puede<br>conectar al dispositivo                                                                       | *Haga "clic" en " <sup>O</sup> " y<br>espere a que se actualice<br>la lista de redes<br>inalámbricas;<br>*Intente emparejar el<br>dispositivo nuevamente;                                                                                                    |
|                                                                                                    | La señal de<br>comunicación<br>inalámbrica es débil<br>debido a que el<br>enrutador inalámbrico<br>está fuera de alcance | Adapte la ubicación del<br>enrutador inalámbrico o<br>el electrodoméstico                                                                                                    |
|                                                                                                    | La red inalámbrica no<br>se puede conectar a<br>Internet                                                                 | Contacte a su Proveedor<br>de Servicio de Internet<br>(PSI) local<br>Reinicie el teléfono<br>inteligente                                                                                                    |

| ⊡*al®∳ ©≭⇔11458                                                                                                    |                                                      | Intente nuevamente en otro momento                                                                                          |
|----------------------------------------------------------------------------------------------------|------------------------------------------------------|----------------------------------------------------------------------------------------------------|
| ← del dispositivo                                                                                                    |                                                      | Ingrese la contraseña                                                                                                    |
|                                                                                                    | Contraseña incorrecta                                | correcta del enrutador<br>inalámbrico                                                                                       |
| (((())))*.<br>.: .: .: .: .: .: .: .: .: .: .: .: .: .                                                                                                    | El electrodoméstico<br>funciona de manera<br>anormal | Apagueelelectrodomésticopor10segundosyluegoreinícielo                                                                       |
| <ul> <li>1. Asegúrese de que el electrodoméstico conectado<br/>a la red WIFI segun las intrucciones de incio;2.</li> <li>Asegúrese de que su router WIFI pueda conectar nor-<br/>malmente con Internet;3. Asegúrese de que la con-<br/>traseña del router WIFI que introduce sea correcta;</li> <li>4. Asegúrese de que la distancia entre el dispositivo<br/>y el Router WIFI no sea demasiado larga;5. Utilice un<br/>router WIFI que funcionaeen la banda 2.4G, puede<br/>configurarlo en los ajustes de su router WIFI.</li> <li>Error al conectarse al servidor, inténtalo<br/>de nuevo más tarde</li> </ul> | Selección de ubicación<br>incorrecta                 | La aplicación le<br>preguntará "¿Le permite<br>a Smart-Living acceder a<br>su ubicación?" Seleccione<br>"Permitir siempre". |

# $\epsilon$